## E-maksuametis/e-tollis volituste ja õiguste administreerimise juhend

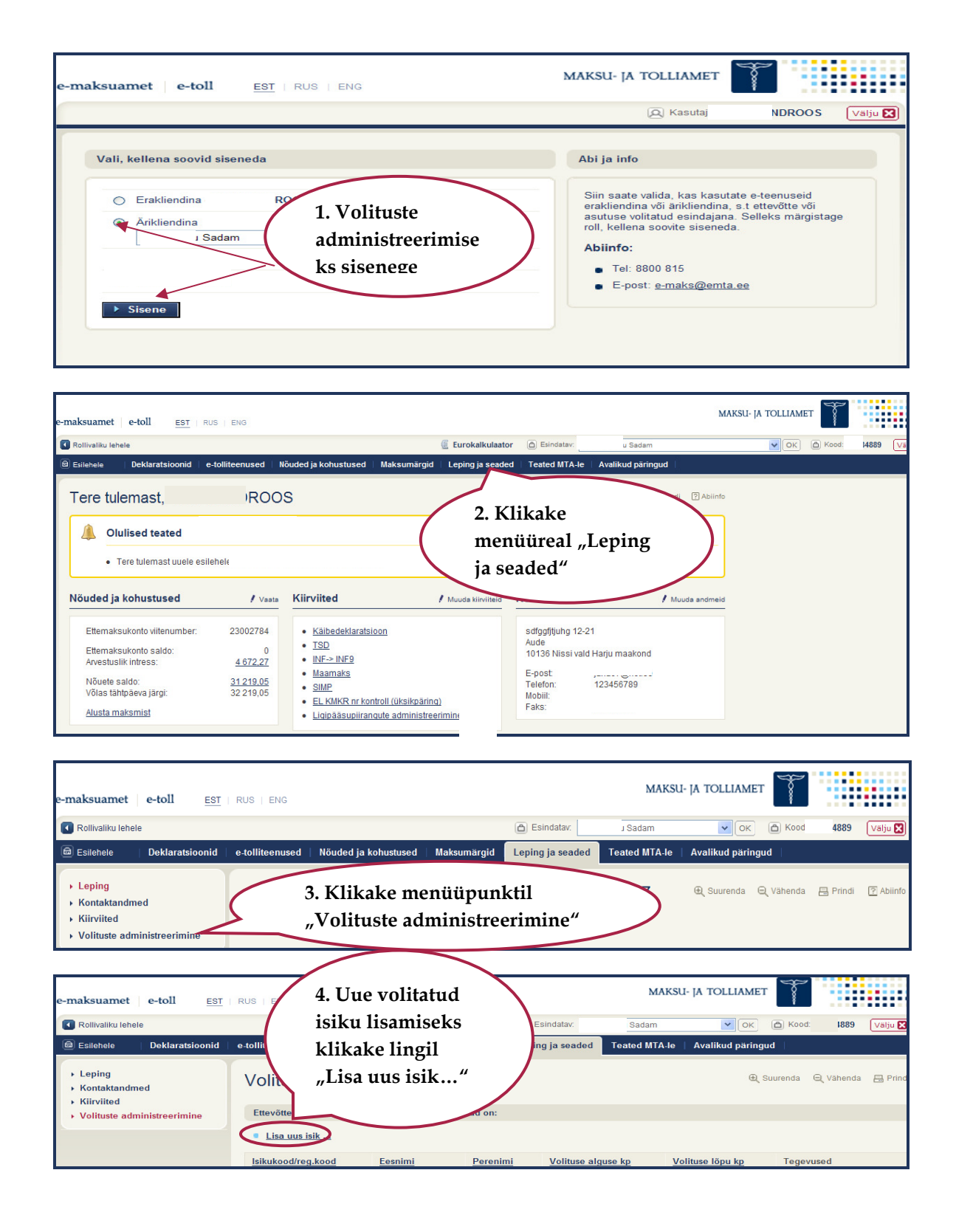

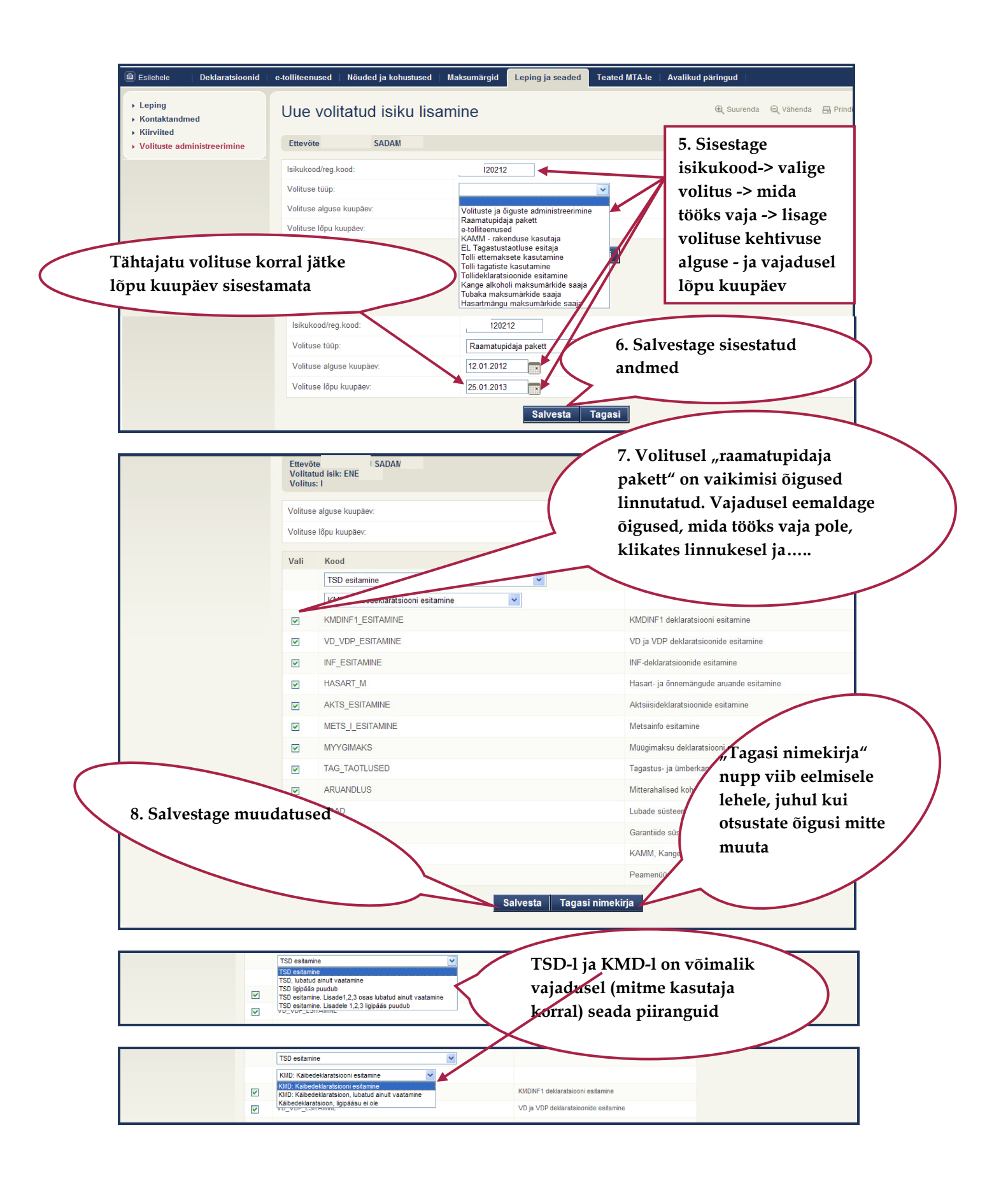

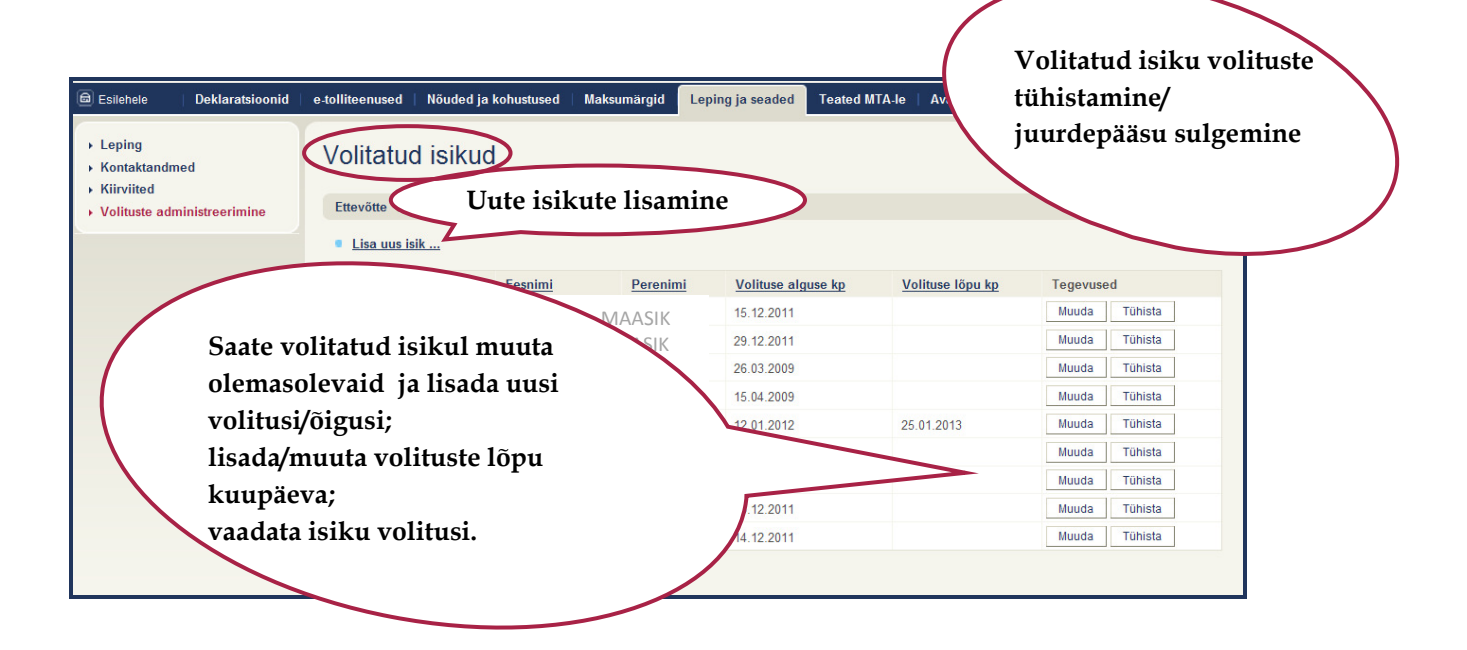

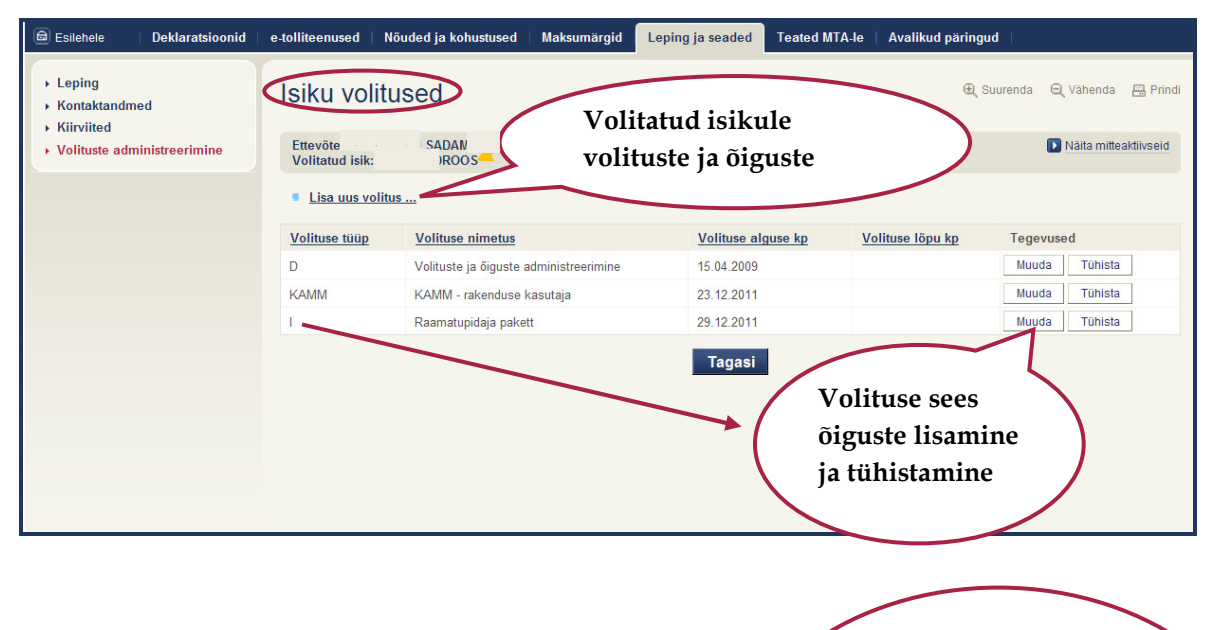

| Esilehele Deklaratsioonid                                           | e-tolliteenused   Nõuded ja kohustused   | Maksumärgid Leping ja seaded To Jsik, kellele volitusi/õigusi |   |
|---------------------------------------------------------------------|------------------------------------------|---------------------------------------------------------------|---|
| <ul> <li>▶ Leping</li> <li>▶ Kontaktandmed</li> </ul>               | Uue volituse lisamine                    | lisate/tühistate                                              |   |
| <ul> <li>Kiirviited</li> <li>Volituste administreerimine</li> </ul> | Ettevőte SADAM                           | Volitus, mille sees õigusi<br>muudate                         |   |
|                                                                     | lsikukood/reg.kood:                      | 2020217 Mundetud õiguste kehtivuse                            |   |
|                                                                     | Volituse tüüp:                           | e-tolliteenused                                               |   |
|                                                                     | Volituse alguse kuupäev:                 |                                                               | / |
|                                                                     | Volituse lõpu kuupäev:                   | Vajadusel määrake volituse                                    |   |
| К                                                                   | õik muudatused tuleb<br>alati salvestada | Salvesta Tagasi kehtivuse lõpu kuupäev                        |   |

| Leping Kontaktandmed Kiirviited Volituste administreerimine Vol | Volitu<br>Ettevõt<br>Volitatu<br>Volitus | ISE detailid<br>e "huou "^^AM, Lu<br>id isik: T 005<br>: TOLL | Q, Suurenda Q, M                                 | Lisage vajadusel<br>volituse kehtivuse |
|-----------------------------------------------------------------|------------------------------------------|---------------------------------------------------------------|--------------------------------------------------|----------------------------------------|
|                                                                 | Volituse                                 | alguse kuupäev:                                               | 05.01.2012                                       | lopu kuupaev                           |
|                                                                 | Volituse                                 | lõpu kuupäev:                                                 |                                                  |                                        |
|                                                                 | Vali                                     | Kood                                                          | Selgitus                                         |                                        |
|                                                                 |                                          | TOLLIDEKL_SISESTAMINE                                         | COMPLEX sisestamine ja vaatamine, SIMP vaatamine |                                        |
|                                                                 |                                          | TOLLIDEKL_ESITAMINE                                           | COMPLEX esitamine ja vaatamine, SIMP vaatamine   |                                        |
|                                                                 |                                          | TOLLIDEKL_ARUANDED                                            | COMPLEX, SIMP aruanded                           |                                        |
|                                                                 |                                          | TOLLIDEKL_VAATAMINE                                           | COMPLEX, SIMP vaatamine                          |                                        |
|                                                                 |                                          | TOLLIDEKL_MUUTMINE                                            | COMPLEX deklari muutmine                         | Volitusel                              |
|                                                                 |                                          | NCTS_DEKLARATSIOONI_ESITAJA                                   | NCTS Deklaratsiooni esitaja                      | e-tolliteenused tuleb                  |
|                                                                 |                                          | NCTS_TAGATISTE_HALDUR                                         | NCTS Tagatiste haldur                            |                                        |
|                                                                 |                                          | NCTS_VAATLEJA                                                 | NCTS Vaatleja                                    | tooks vajalikud                        |
|                                                                 |                                          | NCTS_VOLITATUD_SAAJA                                          | NCTS Volitatud saaja                             | õigused linnutada                      |
|                                                                 |                                          | NCTS_VOLITATUD_SAATJA                                         | NCTS Volitatud saatja                            | , , , , , , , , , , , , , , , , , , ,  |
|                                                                 |                                          | NCTS_JUHI_ARUANNE                                             | NCTS Juhi aruanne                                |                                        |
|                                                                 |                                          | TIR                                                           | TIR märkmikud ja kviitungid                      |                                        |
|                                                                 |                                          | TIR_PIRATUD                                                   | TIR piiratud õigus                               | Linnutage ära ainult need              |
|                                                                 |                                          | TIR_VOLITATUD_SAAJA                                           | TIR_VOLITATUD_SAAJA                              | · · · · · · · · · · · · · · · · · · ·  |
|                                                                 |                                          | TERM_LADUSTAJA                                                | TERM Ladustaja O                                 | igused, mis tooks vajalikud!           |
|                                                                 |                                          | TERM_TERMINALIPIDAJA                                          | TERM Terminalipidaja                             |                                        |
|                                                                 |                                          | SUMDEC_ESITAJA                                                | SUMDEC ülddeklaratsiooni esitaja                 |                                        |
|                                                                 |                                          | SUMDEC_LADUSTAJA                                              | SUMDEC ladustaja                                 |                                        |
|                                                                 |                                          | SUMDEC_MUUTJA                                                 | SUMDEC ülddeklaratsiooni esitaja muutmisõigusega |                                        |
|                                                                 |                                          | SUMDEC_TERMINAL                                               | SUMDEC terminalipidaja                           |                                        |
|                                                                 |                                          | ICS_DEKLARATSIOONI_ESITAJA                                    | ICS deklaratsiooni esitaja                       |                                        |
|                                                                 |                                          | ICS_VAATLEJA                                                  | ICS vaatleja                                     |                                        |
|                                                                 |                                          | MF_SAABUMISTEATE_ESITAJA                                      | IMF saabumisteate esitaja                        |                                        |
|                                                                 |                                          | MF_VAATLEJA                                                   | IMF vaatleja                                     |                                        |
|                                                                 |                                          | ECS_VAATLEJA                                                  | ECS vaatleja                                     |                                        |
|                                                                 |                                          | ECS_VOLITATUDEV_VALJUMINE                                     | ECS volitatud ettevõtja väljumistolliasutuses    |                                        |
|                                                                 |                                          | ECS_YLDDEKLAR_ESITAJA                                         | ECS ylddeklaratsiooni esitaja                    |                                        |
|                                                                 |                                          | JVIS_VAATLEJA                                                 | JVIS Vaatleja                                    |                                        |
|                                                                 |                                          | JVIS_TEATE-TAOTLUSE_ESITAJA                                   | JVIS Teate/taotluse esitaja                      |                                        |
|                                                                 |                                          | EMCS_TAVAKLIENT                                               | EMCS - Tavaklient                                |                                        |
|                                                                 |                                          | EMCS_PEAKLIENT                                                | EMCS - Peaklient                                 |                                        |
|                                                                 |                                          | ARUANDLUS                                                     | Mitterahalised kohustused                        | Salvestage sisestatud                  |
|                                                                 |                                          | LOAD                                                          | Lubade süsteem                                   | muu dahusad                            |
|                                                                 |                                          |                                                               | Occuratility a first and                         | muudatused                             |
|                                                                 |                                          | GARANTID                                                      | Garantide susteem                                |                                        |